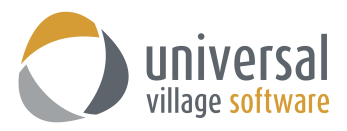

## How to add an IMAP Gmail Account in UVC

 You will need to login to your Gmail account. Next you will need to go into your **Settings** which are located under the left side of your main Gmail window:

| <b></b> O        |  |  |
|------------------|--|--|
| 1–4 of 4 < > 🔯 🗸 |  |  |
| Display density: |  |  |
| ✓ Comfortable    |  |  |
| Cozy             |  |  |
| Compact          |  |  |
| Configure inbox  |  |  |
| Settings         |  |  |
| Themes           |  |  |
| Help             |  |  |

2. Under the tab **Forwarding and POP/IMAP** you will need to make sure that you IMAP is "Enabled" as shown below.

| Settings                                                                   |                                                                                                    |
|----------------------------------------------------------------------------|----------------------------------------------------------------------------------------------------|
| General Labels Inbox Accounts and Import                                   | Filters Forwarding and POP/IMAP Chat Labs Offline Themes                                              |
| Forwarding:<br>Learn more                                                  | Add a forwarding address                                                                              |
|                                                                            | Tip: You can also forward only some of your mail by creating a filter!                                |
| POP Download:<br>Learn more                                                | 1. Status: POP is disabled<br>Enable POP for all mail<br>Enable POP for mail that arrives from now on |
|                                                                            | 2. When messages are accessed with POP keep Gmail's copy in the Inbox                                 |
|                                                                            | 3. Configure your email client (e.g. Outlook, Eudora, Netscape Mail)<br>Configuration instructions    |
| IMAP Access:<br>(access Gmail from other clients using IMAP)<br>Learn more | Status: IMAP is enabled<br>Enable IMAP<br>Disable IMAP                                                |
|                                                                            | When I mark a message in IMAP as deleted:                                                             |
|                                                                            | Auto-Expunge on - Immediately update the server. (default)                                            |
|                                                                            | <ul> <li>Auto-Expunge of - vvait for the client to update the server.</li> </ul>                      |
|                                                                            | When a message is marked as deleted and expunged from the last visible IMAP folder:                   |
|                                                                            | Move the message to the Trash                                                                         |
|                                                                            | Immediately delete the message forever                                                                |
|                                                                            | Folder Size Limits                                                                                    |
|                                                                            | Do not limit the number of messages in an IMAP folder (default)                                       |
|                                                                            | ○ Limit IMAP folders to contain no more than this many messages 1,000 ▼                               |
|                                                                            | Configure your email client (e.g. Outlook, Thunderbird, iPhone)<br>Configuration instructions         |
|                                                                            | Save Changes Cancel                                                                                   |

3. Next you will need to click on the arrow next to your Gmail account (your email account email address is located on the upper right corner of the window) and you will need to click on **My Account**.

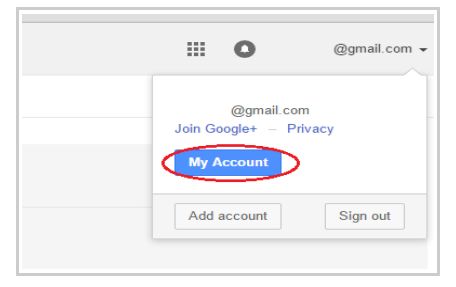

4. Click on the **Sign-In & Security** option:

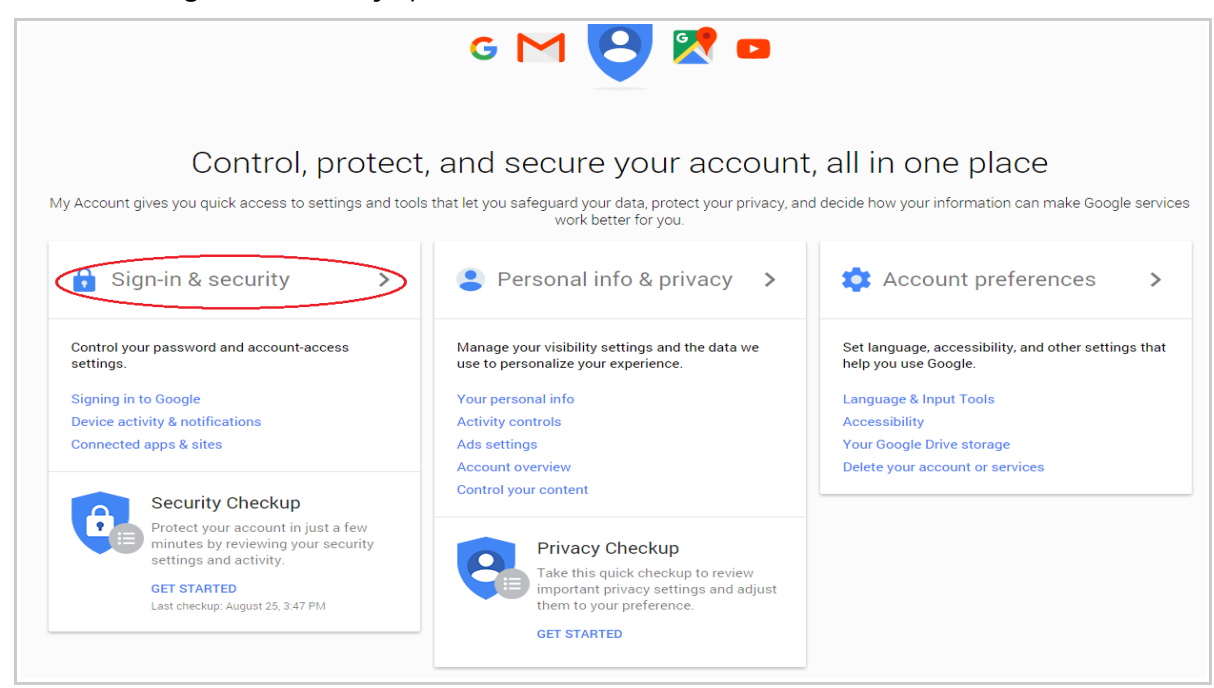

5. Scroll down to the bottom of the page until you see the option **Allow less secure apps**. Please enable that option as seen below:

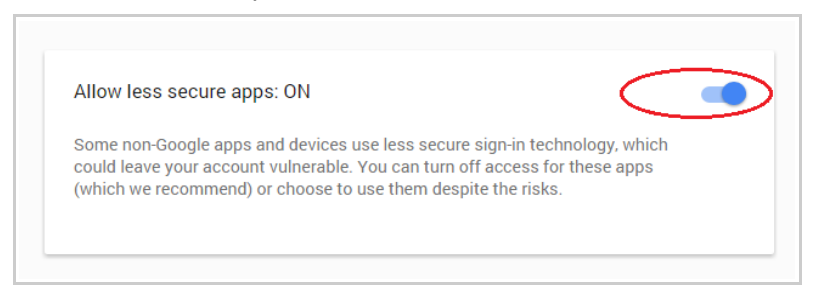

- 6. Once you have completed the five steps mentioned above in your Gmail account you are now ready to proceed in adding your Gmail account to UVC.
- Login to your UVC application. Click on Tools -> Account Settings.

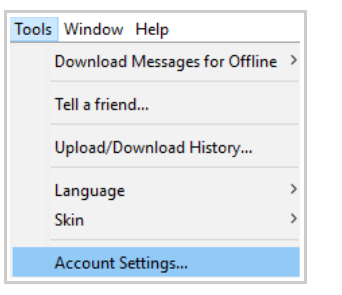

8. Click on Messenger -> Account Setup.

Click on the drop down menu under Add Account and select Gmail IMAP E-Mail Account.

| Messenger                                             | Rccount Setup             |              |         |         |
|-------------------------------------------------------|---------------------------|--------------|---------|---------|
| <ul> <li>Account Setup</li> <li>Signatures</li> </ul> | Add Account 👻             | Edit Account |         | Delete  |
| Rules and Filters Ouick Actions                       | Instant Messenger Account | Protocol     | Default | Enabled |
| Vacation Responder                                    | POP3 E-mail Account       | UVC          |         |         |
|                                                       | IMAP E-mail Account       | UVC          |         |         |

9. Enter all relevant information on this first screen and then click on the Next button:

| 🔿 Internet E-mail S | Settings X                                 |
|---------------------|--------------------------------------------|
| Internet E-mail     | Settings                                   |
| These settings are  | needed to get your e-mail account working. |
| User Information    |                                            |
| Your Name:          | Enter your full name                       |
| E-mail Address:     | Enter your GMail email address             |
| Logon Information   | ı ————                                     |
| User Name:          | Enter your GMail username                  |
| Password:           | Enter your GMail password here             |
| Other User Inform   | ation                                      |
| Organization:       | Not mandatory                              |
| Reply E-mail:       | Enter your GMail email address             |
| Mail Account        |                                            |
| Account Name:       | Enter the name of this email account       |
|                     |                                            |
|                     |                                            |
|                     |                                            |
|                     | Cancel Next > Finish Cancel                |

10. Enter the following information as seen below. Once done click on the **Next** button.

| 🔿 Internet E-mail Settings                                                                                                    | ×                                                            |
|----------------------------------------------------------------------------------------------------|--------------------------------------------------------------|
| Internet E-mail Settings                                                                                                    |                                                              |
| These settings are needed to ge                                                                                                    | et your e-mail account working.                              |
| Server Information                                                                                                    |                                                              |
|                                                                                                    |                                                              |
| Incoming mail server(IMAP):                                                                                                    | imap.gmail.com                                               |
| Handle incoming mail through the second second s | ugh UVC servers(Recommended)                                 |
| <ul> <li>Handle incoming mail direct</li> </ul>                                                                                                    | tly from my local computer                                   |
| Enable Junk Filter                                                                                                    |                                                              |
| Outgoing Server                                                                                                    |                                                              |
| Connect to smtp server dire                                                                                                    | ctly from my local computer 🔿 Use UVC's built in SMTP server |
| Outgoing mail server(SMTP):                                                                                                    | smtp.gmail.com                                               |
| 🗹 Outgoing server (SMTP) req                                                                                                    | uires authentication                                         |
| Use same settings as my in                                                                                                    | ncoming mail server                                          |
| O Log on using                                                                                                    | -                                                            |
| User Name:                                                                                                    |                                                              |
| Password:                                                                                                    |                                                              |
| Please click the button below in o                                                                                                    | rder to test your account settings                           |
| Test Account Settings                                                                                                    |                                                              |
|                                                                                                    | < Back Next > Finish Cancel                                  |
|                                                                                                    |                                                              |

11. Again on this window enter the information as seen below. Once done click on the **Back** button.

| 🔿 Internet E-mail Settings                                      |                       |              | ×      |
|-----------------------------------------------------------------|-----------------------|--------------|--------|
| Internet E-mail Settings<br>These settings are needed to get yo | our e-mail account wo | rking.       | 5      |
| Server Port Numbers                                             |                       |              |        |
| Incoming server port:                                           | 993                   | Use Defaults |        |
| This server requires an encryp                                  | ted connection(SSL)   |              |        |
| Outgoing server (SMTP) port:                                    | 465                   |              |        |
| This server requires an encryp                                  | ted connection(SSL)   |              |        |
| Use TLS Encryption                                              |                       |              |        |
| Connection Settings                                             |                       |              |        |
| Connection Timeout:                                             | +                     | 60 seconds   |        |
| Check for new messages every:                                   | 10 🚔 minutes          |              |        |
|                                                                 |                       |              |        |
|                                                                 |                       |              |        |
|                                                                 |                       |              |        |
|                                                                 |                       |              |        |
|                                                                 |                       |              |        |
|                                                                 |                       |              |        |
|                                                                 |                       |              |        |
|                                                                 | < Back Next           | > Finish     | Cancel |

12. Click on the **Test Account Settings** button to test your e-mail configurations.

| 🔿 Internet E-mail Settings                       | ×                                                           |
|--------------------------------------------------|-------------------------------------------------------------|
| Internet E-mail Settings                         | 5                                                           |
| These settings are needed to get                 | your e-mail account working.                                |
| Server Information                               |                                                             |
| Incoming mail server(IMAP):                      | imap.gmail.com                                              |
| Handle incoming mail through                     | gh UVC servers(Recommended)                                 |
| <ul> <li>Handle incoming mail directl</li> </ul> | y from my local computer                                    |
| Enable Junk Filter                               |                                                             |
| Outgoing Server                                  |                                                             |
| Connect to smtp server direct                    | tly from my local computer 🔿 Use UVC's built in SMTP server |
| Outgoing mail server(SMTP):                      | smtp.gmail.com                                              |
| Outgoing server (SMTP) requ                      | ires authentication                                         |
| Use same settings as my ind                      | coming mail server                                          |
| ○ Log on using                                   |                                                             |
| User Name:                                       |                                                             |
| Password:                                        |                                                             |
| Please click the button below in ord             | der to test your account settings                           |
| Test Account Settings                            |                                                             |
|                                                  | < Back Next > Finish Cancel                                 |

13. If all information is entered correctly you will see this message after UVC has finished testing.

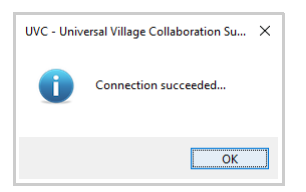

Click on the **Finish** button to save your Gmail configurations.

14. Make sure that your newly created Gmail IMAP email account is **Enabled**. Click on the **OK** button to save your new email account in UVC.

| Messenger                       | Account Setup    |                           |              |              |
|---------------------------------|------------------|---------------------------|--------------|--------------|
| Signatures                      | Add Account 🔻    | Edit Account              | Del          | ete          |
| Rules and Filters Quick Actions | Account Name     | Protocol                  | Default      | Enabled      |
| Vacation Responder              | Home Profile     | UVC                       |              |              |
|                                 | Work Profile     | UVC                       |              | $\checkmark$ |
|                                 | uvc613@gmail.com | Gmail IMAP E-mail Account | $\checkmark$ |              |
|                                 |                  |                           |              |              |
|                                 |                  |                           |              |              |
|                                 |                  |                           |              |              |

## **Troubleshooting**

If you are receiving an error **Failed to receive mail from** .... you will need to go to this URL (if you cannot click on this URL simply copy/paste it to a new Internet webpage).

## https://support.google.com/mail/answer/7126229

Then click on the following option (make sure that you are logged in to your GMail account before):

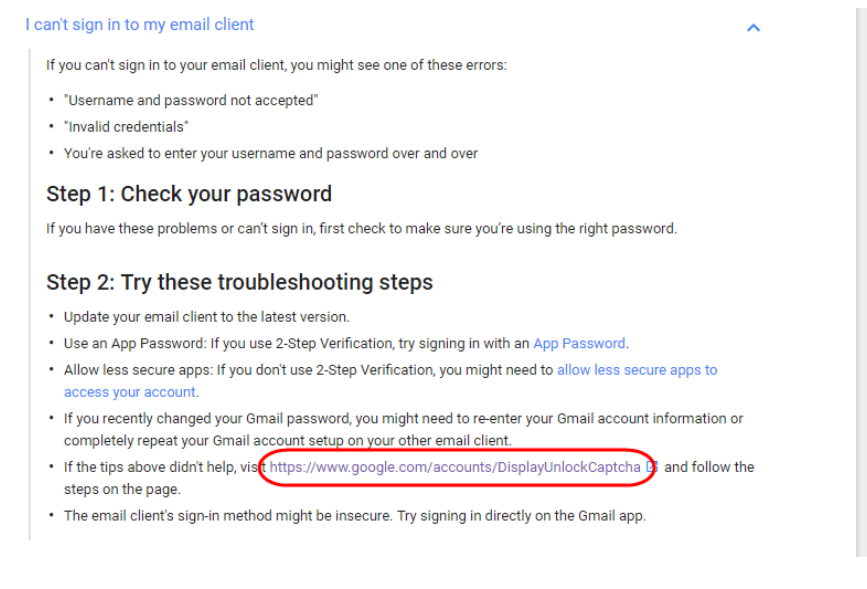

If you have issue accessing the above webpage use the link below.

## https://www.google.com/accounts/DisplayUnlockCaptcha

This link will enable the captcha feature link to your Gmail account.